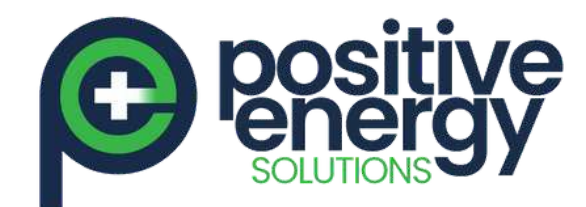

# SunGrow Inverter Wi-Fi Reconnection Procedure

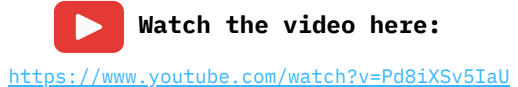

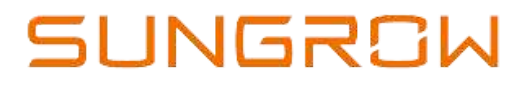

<u>positiveenergy.com.au</u>

|                   |                     | $\langle \rangle \rangle \langle \rangle$ |          |  |
|-------------------|---------------------|-------------------------------------------|----------|--|
|                   | L                   | ogin                                      | o        |  |
| $\sqrt{\sqrt{1}}$ | Account.            |                                           | -        |  |
|                   | Password            |                                           |          |  |
|                   |                     |                                           | <u> </u> |  |
|                   | Kemember Me         |                                           |          |  |
|                   | LC                  | GIN                                       |          |  |
| $\sim$            | REG                 | ISTER                                     |          |  |
|                   | Forgot Password     |                                           |          |  |
|                   | Or<br>Visitor Login | hers<br>Local Acce                        | 55       |  |
|                   | ST                  | EP<br>1                                   |          |  |
|                   | Dpen the "i         | SolarClo                                  | bud"     |  |
| a                 | Access" Ic          | on on t<br>ht corn                        | he<br>er |  |
|                   |                     |                                           |          |  |

STEP 2

Scan the QR Code on the Wi-net module, press the orange button 3 times, then click join to connect

#### SCAN TO CONNECT

Scan the QR code on the device to connect the device. If there is no QR code or the code carriet be identified, please select "Manual connection".

#### Activate hotspot

Please press the button on the WiNet 3 times to activate WiNet WiFi hotspot

Press 3 Times

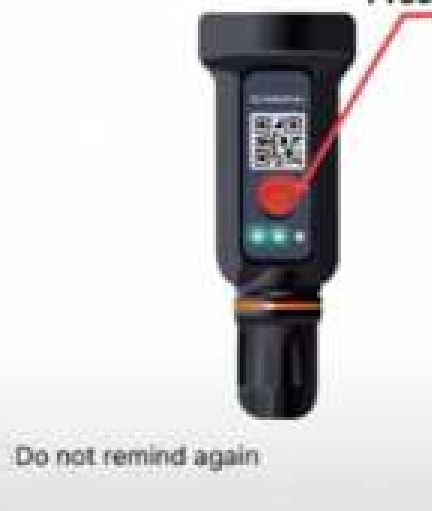

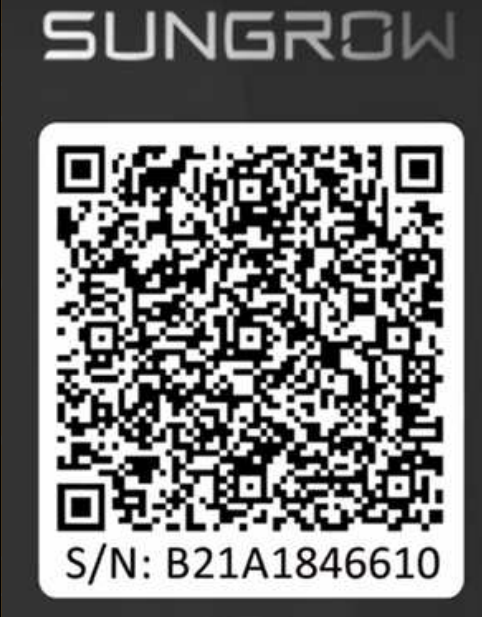

RUN WLAN LAN

## STEP 3

Make sure to make note of the serial number of the WiNet-S or take a picture of the QR Code

This information will be needed during plant creation from remote later

Page 1 of 2

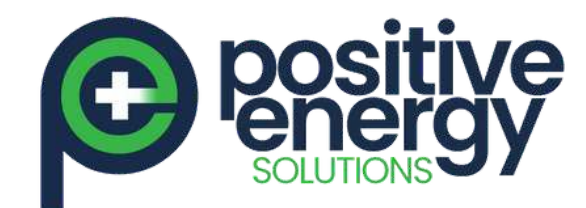

## SunGrow Inverter Wi-Fi Reconnection Procedure

Watch the video here: https://www.youtube.com/watch?v=Pd8iXSv5IaU

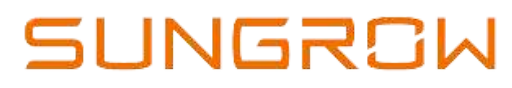

<u>positiveenergy.com.au</u>

| STEP<br>4        | Use the general<br>account name<br>"Admin" and<br>password<br>then click on<br>"Verification" | Password<br>pw8888 | STEP<br>5         | The commissioning<br>is split into 2<br>systems, select<br>"Network"<br>Connection |  |
|------------------|-----------------------------------------------------------------------------------------------|--------------------|-------------------|------------------------------------------------------------------------------------|--|
| Каск             | •                                                                                             |                    |                   | ISSIONING                                                                          |  |
| IDENTIT          | Y VERIFICATION                                                                                |                    |                   |                                                                                    |  |
| Account<br>admin |                                                                                               |                    | S/N: B:<br>WiNet- | <b>21A1846610</b><br>S                                                             |  |
| Password         | VERIFICATION                                                                                  | ~~*                |                   | Network                                                                            |  |
|                  |                                                                                               | Forgot Password    |                   | Device Initialization                                                              |  |

SELECT HOME NETWORK

SUNGROW

#### flect your home network and enter the password to allow device to join your home net

| contra accel bacos | atora. Ar |
|--------------------|-----------|
| CANCEL             | CONFIRM   |

Complete Piloina ather patnoord

**STEP** 6

Select the customer Home Wi-fi Network and enter password then click on "CONFIRM"

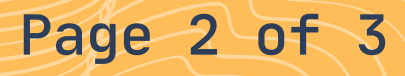

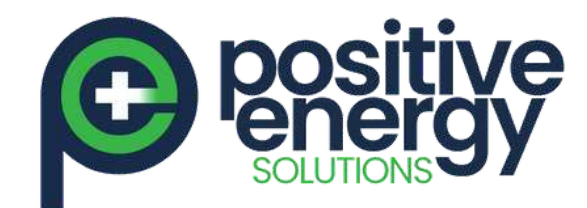

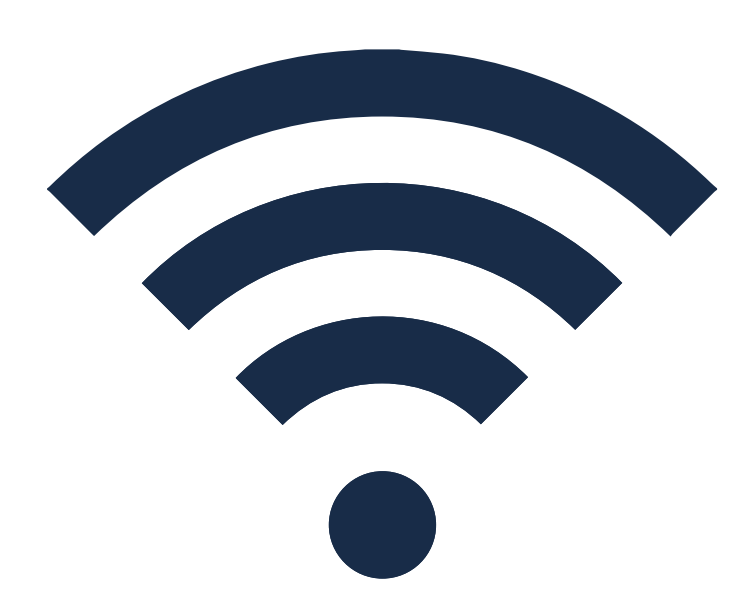

#### SunGrow Inverter Wi-Fi Reconnection Procedure

Watch the video here: <u>https://www.youtube.com/watch?v=Pd8iXSv5IaU</u>

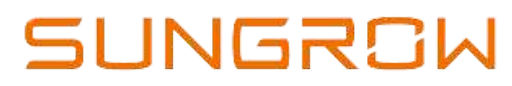

positiveenergy.com.au

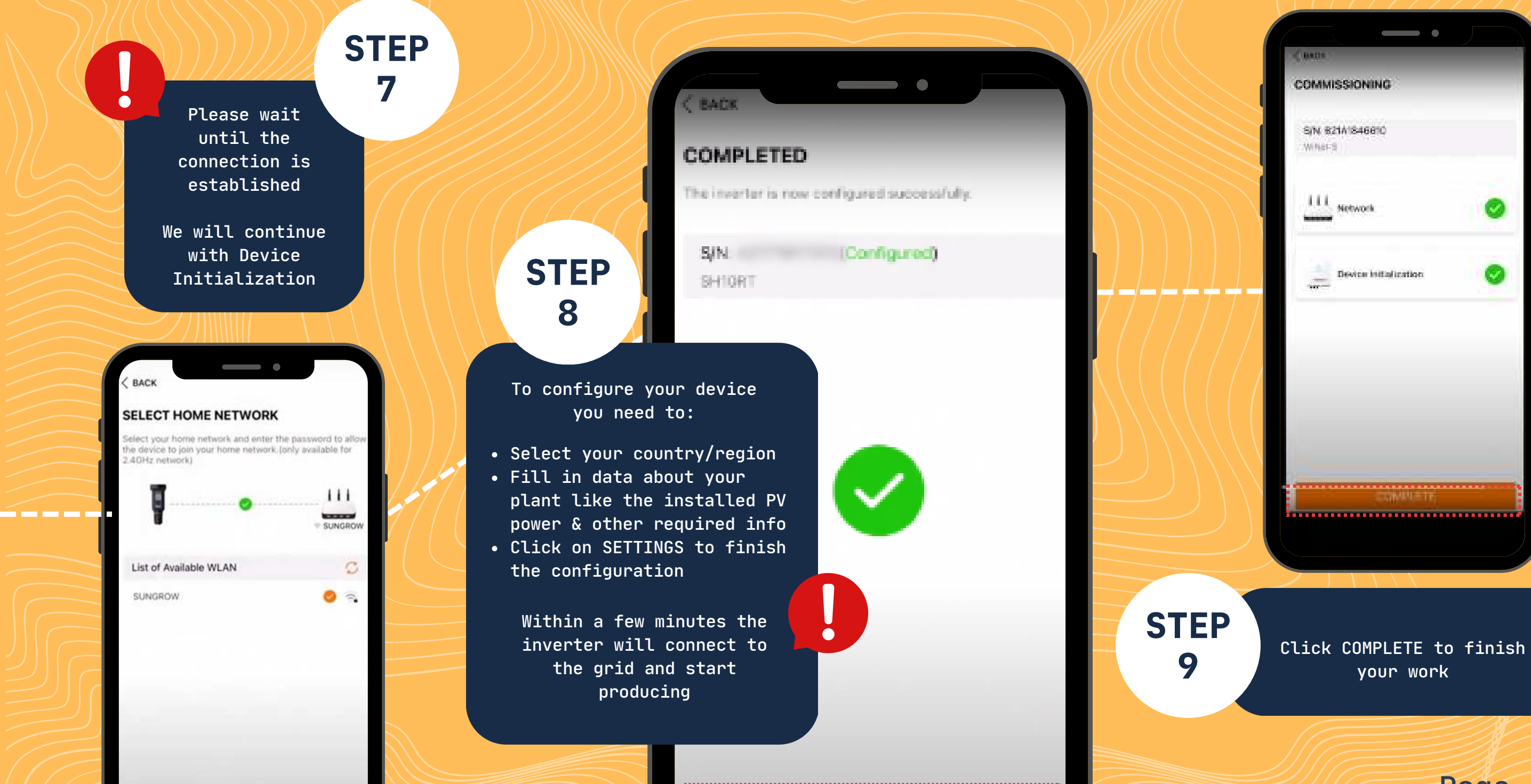

SETTINGS

Page 3 of 3